# agiris.

# Prise en main Kit Tâches Planifiées

# GAMME CONNECT

Historique de cette documentation

| 23/01/2024 | Création de la fiche documentaire.                                 |
|------------|--------------------------------------------------------------------|
| 04/11/2024 | Ajout du paragraphe 'Modifier le mot de passe après installation'. |
|            |                                                                    |
|            |                                                                    |
|            |                                                                    |
|            |                                                                    |

#### SOMMAIRE

| 1. | INSTALLATION DU KIT                                      | 3  |
|----|----------------------------------------------------------|----|
| 2. | PARAMETRAGE DU KIT                                       | 4  |
| 3. | REMONTÉE DES PARAMÈTRES POUR LA TÂCHE CHRONOS            | 5  |
| 4. | INSTALLATION DES TÂCHES PLANIFIÉES                       | 7  |
| 5. | MODIFIER LE MOT DE PASSE APRÈS INSTALLATION              | 9  |
| 6. | VÉRIFICATION DU BON FONCTIONNEMENT DES TÂCHES PLANIFIÉES | 10 |
| (  | 5.1 La tâche Updater                                     | 10 |
| (  | 5.2 Les autres tâches                                    | 11 |
| (  | 5.3 Compléments                                          | 12 |

Cette fiche documentaire est réalisée avec la version 17.10.009 d'ISACOMPTA CONNECT. Entre deux versions, des mises à jour du logiciel peuvent être opérées sans modification de la documentation. Elles sont présentées dans la documentation des nouveautés de la version sur votre espace client.

Le kit « Tâches planifiées » permet d'automatiser plusieurs processus AGIRIS tout en apportant une normalisation et une maintenance plus efficace.

Il couvre le périmètre suivant :

- Sauvegarde des dossiers modifiés.
- Dispatch des fichiers du répertoire MajDossier vers les dossiers comptables.
- Mise en place de chronos.

- Déploiement des mises à jour sur l'ensemble de l'infrastructure (recommandé pour des architectures multi-serveurs).

- Pilotage de ISAPEDI.

Vous pouvez n'activer qu'une partie de ces taches selon votre besoin.

Le kit « Taches planifiées » est un ensemble de scripts PowerShell lancés via des taches planifiées Windows.

## *Cette fiche documentaire s'adresse à des profils informatiques. Elle vous permet d'être autonome pour mettre en place le kit.*

### Si vous le souhaitez, AGIRIS peut installer le kit dans votre cabinet / AGC (contactez votre gestionnaire de compte AGIRIS pour connaitre les modalités de mise en place).

#### 1. INSTALLATION DU KIT

- Téléchargez le fichier KIT\_TACHES.zip depuis votre espace client ou la roue d'administration dans le répertoire **i:\agiris\isacowp.gi\** sur le serveur principal d'ISACOMPTA CONNECT (serveur TDM).

- Débloquez le fichier ZIP en cochant la case 'Débloquer' et cliquant sur OK.

| KIT_TACHES.zip                |                                                                                                 |      |
|-------------------------------|-------------------------------------------------------------------------------------------------|------|
| 😐 Propriétés de : KIT         | _TACHES.zip                                                                                     | ×    |
| Général Sécurité D            | étails Versions précédentes                                                                     |      |
|                               | KIT_TACHES.zip                                                                                  |      |
| Type du fichier :             | zip Archive (.zip)                                                                              | _    |
| S'ouvre avec :                | 7-Zip File Manager Modifier                                                                     |      |
| Emplacement :                 | C:\Users\cvest\Downloads                                                                        | _    |
| Taille :                      | 1,30 Mo (1 367 131 octets)                                                                      |      |
| Sur disque :                  | 1,30 Mo (1 368 064 octets)                                                                      |      |
| Créé le :                     | lundi 10 mai 2021, 15:05:29                                                                     |      |
| Modifié le :                  | lundi 10 mai 2021, 15:05:43                                                                     |      |
| Demier accès le :             | Aujourd'hui 10 mai 2021, 15:05:43                                                               |      |
| Attributs : Lec               | ure seule Caché Avancé                                                                          |      |
| Sécurité : Ce fichi<br>éventu | er provient d'un autre ordinateur et peut<br>ellement être bloqué pour protéger cet ordinateur. | ar   |
|                               | OK Annuler Appli                                                                                | quer |

#### Contenu du répertoire I:\AGIRIS\Isacowp.gi\AGIRIS\_Automates\ :

| CIDIS 02 Character               | 04 (07 (2022 14-55 | Dession de Gabiera  |       |
|----------------------------------|--------------------|---------------------|-------|
| AGIRIS_05_Chronos                | 04/07/2022 14:00   | Dossier de fichiers |       |
| AGIRIS_04_Updater                | 14/09/2022 09:56   | Dossier de fichiers |       |
| AGIRIS_06_Update_Script          | 02/01/2023 12:09   | Dossier de fichiers |       |
| 🔁 Doc                            | 21/12/2022 12:05   | Dossier de fichiers |       |
| 🔁 Logs                           | 26/12/2022 14:14   | Dossier de fichiers |       |
| 🔁 Outils                         | 21/12/2022 16:19   | Dossier de fichiers |       |
| 📔 AGIRIS_00_Config.ini           | 05/07/2022 09:17   | Notepad++ Docu      | 2 Ko  |
| AGIRIS_00_Config.ps1             | 13/09/2022 11:53   | Fichier PS1         | 12 Ko |
| Z AGIRIS_00_Credentials.xml      | 08/12/2022 10:52   | Fichier XML         | 3 Ko  |
| AGIRIS_00_Update_Credentials.ps1 | 30/03/2022 16:54   | Fichier PS1         | 1 Ko  |
| AGIRIS_01_SVG_Dossiers.ps1       | 21/11/2022 11:23   | Fichier PS1         | 2 Ko  |
| AGIRIS_02_Reception_Maj.ps1      | 21/11/2022 11:23   | Fichier PS1         | 2 Ko  |
| AGIRIS_03_Chronos.ps1            | 04/04/2022 15:31   | Fichier PS1         | 11 Ko |
| 📔 AGIRIS_04_Updater.ps1          | 22/12/2022 11:35   | Fichier PS1         | 34 Ko |
| 💕 AGIRIS_05_Isapedi.ps1          | 30/03/2022 16:56   | Fichier PS1         | 1 Ko  |
| AGIRIS_06_Update_Script.ps1      | 07/07/2022 16:44   | Fichier PS1         | 4 Ko  |
| Version                          | 22/12/2022 11:37   | Fichier             | 1 Ko  |

#### 2. PARAMETRAGE DU KIT

Alimentez les champs en vert dans le fichier I:\AGIRIS\Isacowp.gi\AGIRIS\_Automates\ AGIRIS\_00\_Config.ini

Le I en bleu doit correspondre au partage réseau du lecteur I: | depuis le TDM.

**#TDM** - Tous les champs sont obligatoires. *L'utilisateur Windows doit disposer des droits de création et lancement de taches planifiées sur l'ensemble des serveurs RDS, TDM, SVC.* 

Chemin="\\IP\_TDM\I\AGIRIS\isacowp.gi\AGIRIS\_Automates"

 $Chemin\_installation\_TDM="I:\AGIRIS"$ 

LettreLecteurReseau="I"

Chemin\_partage="\\IP\_TDM\I"

Utilisateur="domaine\user"

**#SERVICE** - Mettre le nom des SVCx espacés par une virgule ou laisser vide. *Exemple : "Nom\_SVC01", "Nom\_SVC02"* SERVEUR\_SERVICES=

Acces\_srv\_services="p\$\AGIRIS" Chemin\_installation\_Services="P:\AGIRIS"

**#RDS** - Mettre le nom des FTLx espacés par une virgule ou laisser vide. *Exemple : "Nom\_FTL01","Nom\_FTL02"* SERVEUR\_RDS="" Acces\_srv\_RDS="p\$\AGIRIS" Chemin\_installation\_FTL="P:\AGIRIS"

#### **#CONNEXION ISACOMPTA**

NomBaseParadox="BCAB.GIW" CodeCollaborateur="ZAUTO" Dossier="INFOGER" **#Envoi de mail** - Laisser vides les champs non nécessaires - Protocol accepte : "", "SSL" et "TLS". UseSSL accepte : "True". Ne pas hésiter à reprendre le paramétrage des notifications réalisé dans ISAGI CONNECT.

Desti="xxxx@xxx.fr","xxxx@xxx.fr" serveurSMTP="10.10.50.1" UseSSL="" Protocol="" PortSMTP="" SMTPUser=""

#### #Liste les profils ISAPEDI à lancer avec un séparateur | ex:"ENVOI|RECEPTION"

ProfilISAPEDI="PROFIL\_GENERAL"

#InstanceSQL

InstanceSQL="Nom\_SQL\IP16"

Les mots de passe des différents comptes (utilisateur Windows, connexion ISACOMPTA CONNECT, envoi SMTP) ne sont pas stockés dans le fichier ini pour des raisons de sécurité. Ils sont demandés à la première installation des taches planifiés puis stockés sous forme chiffrée.

#### 3. REMONTÉE DES PARAMÈTRES POUR LA TÂCHE CHRONOS

1.- Copiez les fichiers suivants :

| > Ce PC > AGIRIS (I:) > AGIRIS > Isacowp.gi | > Maj            |             | ~        |
|---------------------------------------------|------------------|-------------|----------|
| Nom                                         | Modifié le       | Туре        | Taille   |
| ImportClient.itb                            | 24/02/2021 11:22 | Fichier ITB | 1 Ko     |
| 📄 ImportColla.itb                           | 24/02/2021 11:24 | Fichier ITB | 1 Ko     |
| ZZ SINFOGER.SVG                             | 30/09/2020 16:55 | Fichier SVG | 1 320 Ko |

Du répertoire I:\AGIRIS\Isacowp.gi\AGIRIS\_Automates\AGIRIS\_03\_Chronos Vers le répertoire I:\AGIRIS\Isacowp.gi\Maj

2.- Lancez ISACOMPTA CONNECT avec le collaborateur COMPT.

Cliquer sur **OK** sur ce message :

| <sup>1</sup> 2 <sup>3</sup> Compte rendu du traitement                                                                        | × |
|----------------------------------------------------------------------------------------------------|---|
| La base dossier INFOGER que vous voulez remonter, est différente de la base dossier existant.<br>Confirmez vous la remontée ? |   |
| Dossier - Nom du dossier d'origine - Nom du dossier de la Sauvegarde                                                          |   |
| INFOGER Dossier pour infogerance                                                                                              |   |
|                                                                                                    |   |
|                                                                                                    |   |
|                                                                                                    |   |
|                                                                                                    |   |
|                                                                                                    |   |
| imprimer V OK Annuler V Aide Copier                                                                                           |   |

**3.-** Ouvrez le dossier INFOGER.

|                      |                     |      |       | List                     | e des entr | eprises |         |             |          |                          |   |
|----------------------|---------------------|------|-------|--------------------------|------------|---------|---------|-------------|----------|--------------------------|---|
| <                    | Ŧ                   |      | Reche | rcher                    |            |         |         |             |          |                          |   |
| Entreprises visibles | Tous les dossiers 🔹 |      |       |                          |            |         |         |             | 1        |                          |   |
| Code                 |                     | (    | Code  | Identification           | CP         | Ville   | Cat Rev | Reg Fisc    | Etat     | Coll. Resp.              |   |
| Coue                 |                     | CAB  |       | GESTION INTERNE          |            |         |         |             | Original | COMPT                    | 1 |
| Nom                  |                     | INFO | OGER  | Dossier pour infogerance |            |         | BA      | Réel normal | Original | Collaborateur par défaut | 1 |
| Code postal          |                     |      |       |                          |            |         |         |             |          |                          |   |

4.- Passez le dossier INFOGER en original.

Pour cela, allez dans le menu **Options** menu **Assistance / Administration** pour afficher le ruban **Administration**.

Dans ce dernier, lancez le menu Transfert de dossiers / Modification état d'un dossier.

| 123 ISACOMPTA CONNECT 2020 - INFOGER - Dossier pour infogerance - [Locale]<br>Accueil Comptabilité Gestion Clóture Résultats Paramètres Options                                                                                                    | Administration Aide                                                                                                    |
|----------------------------------------------------------------------------------------------------|----------------------------------------------------------------------------------------------------|
| Paramétrage •       Image: Construction of the second second | Image: Constraint of the second second se                           |
| Mise à jour de l'état de dossier(s)         Cette fonctionnalité modifie l'état des dossiers (original ou copie) pour le transfert<br>entre sites.         Cela permet de réactiver un dossier vercoullé.         Nouvel état des dossiers         Original         Dossiers         Etat actuel         Copie                                                                                                    | Filtres     Filtres     Filtres     Code     Code     Code     Code     Code     Code     Code     Code     Code     Code     Code     Code     Code     Code     Filtres*     Filtres*     Filtres*     Code     Code |
|                                                                                                    | ✓ OK X Annuler                                                                                                    |

#### 4. INSTALLATION DES TÂCHES PLANIFIÉES

1.- Depuis le Menu Exécuter de Windows, appelez PowerShell ISE et faites clic droit « Exécuter en tant qu'administrateur ».

| Windows PowerShell ISE                     |   |       |                                           |   |
|--------------------------------------------|---|-------|-------------------------------------------|---|
| Application                                |   | ⊡ Ex  | écuter en tant qu'administrateur          |   |
| Applications                               |   | βO    | uvrir l'emplacement du fichier erShell IS | E |
| Windows PowerShell                         | > | -⇔ Ép | ingler au menu Démarrer on                |   |
| Windows PowerShell (x86)                   | > | -⇔ Ép | ingler à la barre des tâches              |   |
| Windows PowerShell ISE (x86)               | > |       | ⊐ Ouvrir                                  |   |
| Rechercher dans l'entreprise et sur le Web | 1 |       | Exécuter en tant qu'administrateur        |   |
| O POWERSHELL - Afficher les résultats      |   |       | Duvrir l'emplacement du fichier           |   |
| professionnels et Web                      | > | -     | 🛱 Épingler au menu Démarrer               |   |
| Paramètres (3)                             |   | -     | 🛱 Épingler à la barre des tâches          |   |
|                                            |   |       |                                           |   |
|                                            |   |       |                                           |   |
|                                            |   |       |                                           |   |
|                                            |   |       |                                           |   |
|                                            |   |       |                                           |   |
|                                            |   |       |                                           |   |

2.- Ouvrez le fichier AGIRIS\_00\_Config.ps1 depuis PowerShell.

E

| Modifier Afficher C | Dutils Deboguer Composants additionnels | Aide             |                     |        |     |                                  |
|---------------------|-----------------------------------------|------------------|---------------------|--------|-----|----------------------------------|
| titre1.ps1 🗙        |                                         |                  |                     |        |     |                                  |
|                     |                                         |                  |                     |        |     |                                  |
| Ouvrir              |                                         |                  |                     |        |     |                                  |
| → ~ ↑ 📙 > Ce        | PC > AGIRIS (I:) > AGIRIS > AGIRIS_Auto | omates           |                     |        | 5 V | Rechercher dans : AGIRIS_Aut     |
| rganiser 🔻 Nouveau  | ı dossier                               |                  |                     |        |     |                                  |
| Ce PC               | Nom                                     | Modifié le       | Туре                | Taille |     |                                  |
| Bureau              | AGIRIS_01_SVG_Dossiers                  | 24/03/2021 14:14 | Dossier de fichiers |        |     |                                  |
| Documents           | AGIRIS_02_Reception_Maj                 | 24/03/2021 14:14 | Dossier de fichiers |        |     |                                  |
|                     | AGIRIS_03_Chronos                       | 24/03/2021 14:14 | Dossier de fichiers |        |     |                                  |
|                     | AGIRIS_04_Updater                       | 24/03/2021 14:14 | Dossier de fichiers |        |     |                                  |
| Musique             | AGIRIS_05_Isapedi                       | 24/03/2021 14:14 | Dossier de fichiers |        |     |                                  |
| 📜 Objets 3D         | GIRIS_06_Update_Script                  | 24/03/2021 14:14 | Dossier de fichiers |        |     |                                  |
| 🕂 Téléchargement:   | Loas                                    | 16/03/2021 13:38 | Dossier de fichiers |        |     |                                  |
| Vidéos              | AGIRIS_00_Config.ps1                    | 17/03/2021 09:22 | Script Windows P    | 8 Ko   |     |                                  |
| L Windows (C:)      | AGIRIS_01_SVG_Dossiers.ps1              | 17/03/2021 09:22 | Script Windows P    | 3 Ko   |     |                                  |
| DATA (D;)           | AGIRIS_02_Reception_Maj.ps1             | 17/03/2021 09:22 | Script Windows P    | 3 Ko   |     |                                  |
| Lecteur de DVD      | AGIRIS_03_Chronos.ps1                   | 17/03/2021 09:22 | Script Windows P    | 3 Ko   |     |                                  |
|                     | 🙀 AGIRIS_04_Updater.ps1                 | 17/03/2021 09:23 | Script Windows P    | 3 Ko   |     |                                  |
|                     | AGIRIS_05_Isapedi.ps1                   | 17/03/2021 09:23 | Script Windows P    | 3 Ko   |     |                                  |
| T SL (\\SFILESU3.G  | AGIRIS_06_Update_Script.ps1             | 17/03/2021 09:23 | Script Windows P    | 3 Ko   |     |                                  |
| ADMOXY (\\SFIL      |                                         |                  |                     |        |     |                                  |
| Nom                 | du fichier : AGIRIS_00_Config.ps1       |                  |                     |        | ~   | Fichiers PowerShell(*.ps1, *.psn |
|                     |                                         |                  |                     |        |     |                                  |

3.- Dans PowerShell, tapez la commande : CD I: |AGIRIS | Isacowp.gi | AGIRIS\_Automates

Puis entrer.

| 🛃 Administrateur : Windows PowerShell ISE                                                              |
|----------------------------------------------------------------------------------------------------|
| Fichier Modifier Afficher Outils Déboguer Composants additionnels Aide                                 |
|                                                                                                    |
| AGIRIS_00_Config.ps1 X                                                                                 |
| 1 # Version 1.0.0 13/03/2021                                                                           |
| 2 #Varibables                                                                                          |
| 3 <b>\$ini</b> = ""                                                                                    |
| 4 <pre>\$ini = (Get-Content "AGIRIS_00_Config.ini"   Where-Object {\$match "="})</pre>                 |
| 5 Sini = Sini -split('Chemin=') -split('Chemin installation TDM=') -split('LettreLecteurReseau=') -spl |
|                                                                                                    |
| 7 Schemin=Sini[0] Renlace(''' "')                                                                      |
| <pre>8 Schemin installation TDM=Sini[1] Benlace(''' "')</pre>                                          |
| 9 (Lating Instanterson Sini[2] Replace("!")                                                            |
| 3 SEPTEPEREPERESEAUESTITIZE.REDTACEC . )                                                               |
|                                                                                                    |
| PS C:\Users\:> CD I:\AGIRIS\Isacowp.gi\AGIRIS_Automates                                                |
|                                                                                                    |

Cela modifie le répertoire courant d'execution afin de pouvoir lire le fichier Ini.

PS I:\AGIRIS\Isacowp.gi\AGIRIS\_Automates> |

**4.-** Executez le script par la touche verte Play. Il vous est alors demandé de saisir les mots de passe pour l'utilisateur Windows, le compte collaborateur ISACOMPTA CONNECT et l'authentification SMTP (Laissez vide si aucun mot de passe). Le résultat suivant doit s'afficher si c'est OK.

| Administrateur : windows                                | PowerShell ISE  |                              |       |
|---------------------------------------------------------|-----------------|------------------------------|-------|
| Fichier Modifier Afficher                               | Outils Déboguer | Composants additionnels Aide |       |
| 1 🛍 🔒 🐇 🐁                                               | 🗎 🔉 🤊           |                              |       |
| AGIRIS_00_Config.ps1 ×                                  |                 | Exécuter le script (F5)      |       |
| Mot de passe de GROU                                    | PE\aquenot .    |                              |       |
| Mot de passe du comp<br>Mot de passe SMTP :             | te COMPT :      |                              |       |
| Mot de passe du comp<br>Mot de passe SMTP :<br>TaskPath | te COMPT :      | TaskName                     | State |

#### 5. MODIFIER LE MOT DE PASSE APRÈS INSTALLATION

1.- Depuis le Menu Exécuter de Windows, appelez PowerShell ISE et faites clic droit *Exécuter en tant qu'administrateur*.

| Application                                                                                                    |   | E Evécuter en tant qu'administrateur                                                                            |
|----------------------------------------------------------------------------------------------------|---|----------------------------------------------------------------------------------------------------|
| Applications                                                                                                    |   | Ouvrir l'emplacement du fichier                                                                                 |
| <ul> <li>Windows PowerShell</li> <li>Windows PowerShell (x86)</li> </ul>                                                                          | > | -⊨ Épingler au menu Démarrer on                                                                                 |
| <ul> <li>Windows PowerShell ISE (x86)</li> <li>Rechercher dans l'entreprise et sur le Web</li> <li>POWERSHELL - Afficher les résultats</li> </ul> | > | <ul> <li>Ouvrir</li> <li>Exécuter en tant qu'administrateur</li> <li>Ouvrir l'emplacement du fichier</li> </ul> |
| professionnels et Web<br>Paramètres (3)                                                                                                    |   | <ul> <li>Épingler au menu Démarrer</li> <li>Épingler à la barre des tâches</li> </ul>                           |
|                                                                                                    |   |                                                                                                    |
|                                                                                                    |   |                                                                                                    |
|                                                                                                    |   |                                                                                                    |

2.- Ouvrez le fichier AGIRIS\_00\_Update\_Credentials.ps1 depuis PowerShell.

3.- Dans PowerShell, tapez la commande : CD I: |AGIRIS | Isacowp.gi | AGIRIS\_Automates.

Puis entrer.

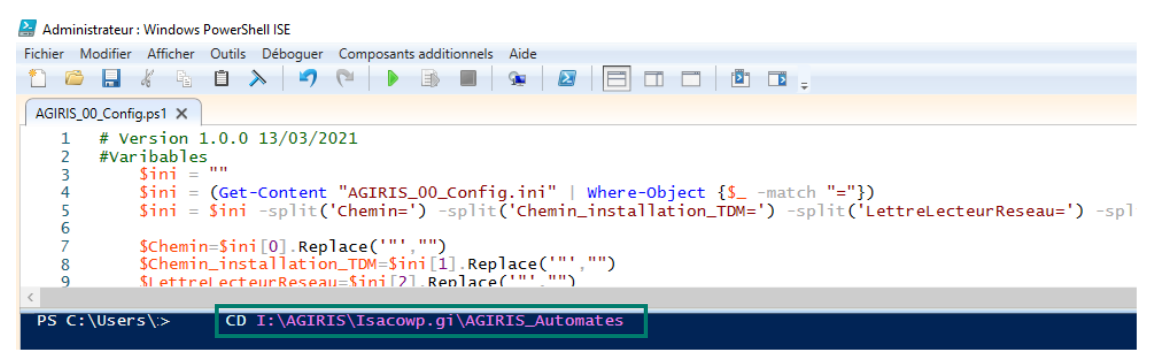

Cela modifie le répertoire courant d'execution afin de pouvoir lire le fichier Ini.

PS I:\AGIRIS\Isacowp.gi\AGIRIS\_Automates>

**4.-** Executez le script par la touche verte Play. Il vous est alors demandé de saisir les mots de passe pour l'utilisateur Windows, le compte collaborateur ISACOMPTA CONNECT et l'authentification SMTP (Laissez vide si aucun mot de passe).

#### 6. VÉRIFICATION DU BON FONCTIONNEMENT DES TÂCHES PLANIFIÉES

#### 6.1 La tâche Updater

Lancez ISACOMPTA CONNECT « Hors Entreprise » ruban **Administration** menu *Mise à jour de l'application / Paramétrages*.

1.- Vérifiez le paramétrage de l'updater (Cochez la case 'Recevoir les mises recommandées et saisissez les mails des destinaires des notifications de l'updater).

|                                                                          | CONNECT 2020 - Hors entreprise - [Réseau]                                                                                                    |
|--------------------------------------------------------------------------|----------------------------------------------------------------------------------------------------|
| 23 Accueil C                                                             | ptions Administration Conception Support Aide                                                                                                    |
| ☐ Paramétrage ▼<br>☐ Transfert de dossiers ▼<br>☐ Transfert mises à jour | Suivi Paramétrages Groupe Dossier Intégration autre logiciel Relevés bancaires Rapports Statistiques écritures                                                                                                    |
| Transferts                                                               | Mises a jour de l'application ·                                                                                                    |
| (Sans titre)                                                             |                                                                                                    |
|                                                                          | Paramétrages des mises à jour         Téléchargements                 Recevoir les mises à jour recommandées             Remarqué : les mises à jour recommandées                  Différer les téléchargements à partir de 00:00              00:00 |

Ne pas cocher les cases pour différer le téléchargement et pour installer automatiquement.

#### 2.- Redémarrez le service IS-US-XX.XXX

| r∰ Gestion<br>Fichier O | naire des tâche<br>ptions Affich | es<br>age |           |              |           |              |                | _  | - 🗆    | × |
|-------------------------|----------------------------------|-----------|-----------|--------------|-----------|--------------|----------------|----|--------|---|
| Processus               | Performance                      | Histo     | rique des | applications | Démarrage | Utilisateurs | Détails Servic | es |        |   |
| Nom                     | ^                                |           | PID       | Description  |           |              | Statut         |    | Groupe | ^ |
| 🔍 IS-US-10              | .80.000                          |           | 5392      | IS-US-10.80. | .000      |              | En cours d'exe | é  |        |   |

Vérifiez dans la fenêtre de suivi que **TOUTES** les mises à jour sont à l'état 'Disponibles'.

| Suivi des mises à jour par                                                                     | l'updater 🗙                                                |         |                          |                |               |           |       |
|------------------------------------------------------------------------------------------------|------------------------------------------------------------|---------|--------------------------|----------------|---------------|-----------|-------|
| 🔁 Actualiser 🛃 Ins                                                                             | aller Enregistrer sous                                     |         | 💟 Filtrer les n          | nises à jour q | ui ne sont pl | us compat | tible |
| Date fin de téléchargement                                                                     | Nom de la mise à jour                                      | Contenu | Nature de la mise à jour | État           | Disque        | Rapport   | E     |
| 20/05/2020 11:54:19 [Patch Version] - ISACOMPTA CONNECT- Patch correctif version 13.83.403 - 1 |                                                            |         | Patch                    | Disponible     | 645,06 Ko     |           |       |
| 20/05/2020 11:33:34                                                                            | [Etats] – ISACOMPTA CONNECT 13.83 - Mise à jour Semaine 19 | 9       | Paramètres               | Disponible     | 25,48 Mo      |           |       |

### Puis faites clic droit « Exécuter » sur la tâche suivante depuis le planificateur de tâche dans le répertoire AGIRIS.

**3.- 04\_Updater** : Allez dans le répertoire I:\AGIRIS\Isacowp.gi\AGIRIS\_Automates\Logs et vérifiez la présence du fichier log de fin de traitement et le rapport HTML (le rapport est aussi envoyé par mail à l'administrateur - mail dans le fichier ini).

| SERVEUR | BBS   | <b>REVISION-CLIENT-GI</b> | REVISION-CLIENT-COMPTA | REVISION-SERVICE-GI | REVISION-SERVICE-COMPTA |
|---------|-------|---------------------------|------------------------|---------------------|-------------------------|
| TDM     | BBS17 | 645083                    | 630176                 | 645083              | 630176                  |

Dans la fenêtre de suivi, les éléments en attentes doivent aussi passer en Installée.

#### 6.2 Les autres tâches

#### Faites clic droit « Exécuter » sur chaque tâche pour valider son bon fonctionnement.

| -                               | 0                       |          |                                                                                                    |
|---------------------------------|-------------------------|----------|----------------------------------------------------------------------------------------------------|
| Planificateur de tâches (Local) | Nom                     | Statut   | Déclencheurs                                                                                                    |
| ✓ Bibliothèque du Planificat    | -                       | Statut   |                                                                                                    |
| Agent Activation Runt           | AGIRIS_01_SVG_Dossiers  | Prêt     | A 23:00 tous les lundi, mardi, mercredi, jeudi, vendredi, samedi de chaque semaine, à partir du 10/05/2021                                                                             |
| Apple                           | AGIRIS_02_Reception_Maj | Prêt     | À 07:00 tous les lundi, mardi, mercredi, jeudi, vendredi, samedi de chaque semaine, à partir du 10/05/2021 - Après le déclenchement, recommencer tous les 30 minutes pendant 14:00:00. |
| Microsoft                       | AGIRIS_03_Chronos       | En cours | À 07:00 tous les lundi, mardi, mercredi, jeudi, vendredi, samedi de chaque semaine, à partir du 10/05/2021 - Après le déclenchement, recommencer tous les 5 minutes pendant 14:00:00.  |
| AGIRIS                          | AGIRIS_04_Updater       | Prêt     | À 03:00 tous les dimanche de chaque semaine, à partir du 10/05/2021                                                                                                    |
|                                 | AGIRIS_05_Isapedi       | Prêt     | À 07:00 tous les lundi, mardi, mercredi, jeudi, vendredi, samedi de chaque semaine, à partir du 10/05/2021 - Après le déclenchement, recommencer tous les 30 minutes pendant 15:00:00. |
| 1                               |                         |          |                                                                                                    |

**01\_SVG\_Dossiers** : Sauvegarde automatiquement les dossiers modifiés depuis la dernière sauvegarde dans le répertoire I:\AGIRIS\Isagiwf\Sauve.

**02\_Reception\_Maj** : Dispatche les fichiers codedossier-\*.\* du répertoire I:\AGIRIS\Isagiwf\Transfert\MajDossier vers les dossiers comptables.

**03\_Chronos** : Lance automatiquement ISACOMPTA CONNECT sur le dossier INFOGER pour prendre des mesures de performance.

**04\_Updater** : Lance automatiquement la mise à jour des Patch et BBS sur les serveurs.

**05\_Isapedi** : Lance automatiquement les envois EDI à Jedeclare (ou au partenaire EDI).

**06\_Update\_Script** : Tache de-mise à jour automatique du KIT.

Pour valider le bon fonctionnement vérifier les éléments suivants :

**01\_SVG\_Dossiers** : Dans le répertoire I:\AGIRIS\Isagiwf\Sauve\Log, vérifiez la présence du fichier log de fin de traitement.

**02\_Reception\_Maj** : Dans le répertoire I:\AGIRIS\Isagiwf\Transfert\Log, vérifiez la présence du fichier log de fin de traitement.

**03\_Chronos** : Dans le répertoire I:\AGIRIS\Isacowp.gi\, vérifiez la présence du fichier **TraceChrono\_ZAUTO.csv.** 

| Colla | Date             | Traitement                | Date début | Date fin | Durée        | Durée (en secondes) |
|-------|------------------|---------------------------|------------|----------|--------------|---------------------|
| ZAUTO | 24/02/2021 12:33 | Entrée de dossier INFOGER | 12:33:25   | 12:33:45 | 00:00:20.752 | 20,7520003          |
| ZAUTO | 24/02/2021 12:33 | Calcul des amortissements | 12:33:45   | 12:33:48 | 00:00:03.052 | 3,05199951          |
| ZAUTO | 24/02/2021 12:33 | Sortie du dossier INFOGER | 12:33:48   | 12:33:48 | 00:00:00.000 | 0                   |

**05\_Isapedi :** Dans le répertoire I:\AGIRIS\Isacowp.gi\TraitementAuto.txt, vérifiez la présence du log de fin de traitement.

| 28/04/2021 09:55 - Fin du traitement                                                                     |               |   | 📕 |
|----------------------------------------------------------------------------------------------------|---------------|---|---|
| 28/04/2021 10:10 - Début du traitement - Profil : PROFIL_GENERAL<br>28/04/2021 10:10:10 : Début du cycle |               |   |   |
| Réception des fichiers EDI                                                                               |               |   |   |
| Concaténation des fichiers EDI                                                                           |               |   |   |
| Envoi des fichiers EDI                                                                                   |               |   | _ |
| Lecture des CRT                                                                                          |               |   | = |
| 28/04/2021 10:10:12 : Fin du cyclo                                                                       |               |   |   |
| 28/04/2021 10:10 - Fin du traitement                                                                     | Cycle complet | т |   |
|                                                                                                    |               | T |   |
|                                                                                                    |               |   |   |
|                                                                                                    | ш             |   |   |

#### 6.3 Compléments

**WinRM** doit être installé sur les machines : TDM + SVC + FTLX.

Commande : Get-Service WinRM

| 2                   |                               | Administrateur : Windows                   |
|---------------------|-------------------------------|--------------------------------------------|
| Windows<br>Copyrigh | PowerShell<br>it (C) 2013 Mic | crosoft Corporation. Tous droits réservés. |
| PS C:\Wi            | ndows\system3:                | 2> Get-Service WinRM                       |
| Status              | Name                          | DisplayName                                |
| Running             | WinBM                         | Gestion à distance de Windows (Gest        |

WinRM doit être autorisé dans le Parefeu des serveurs : SVC et FTLx.

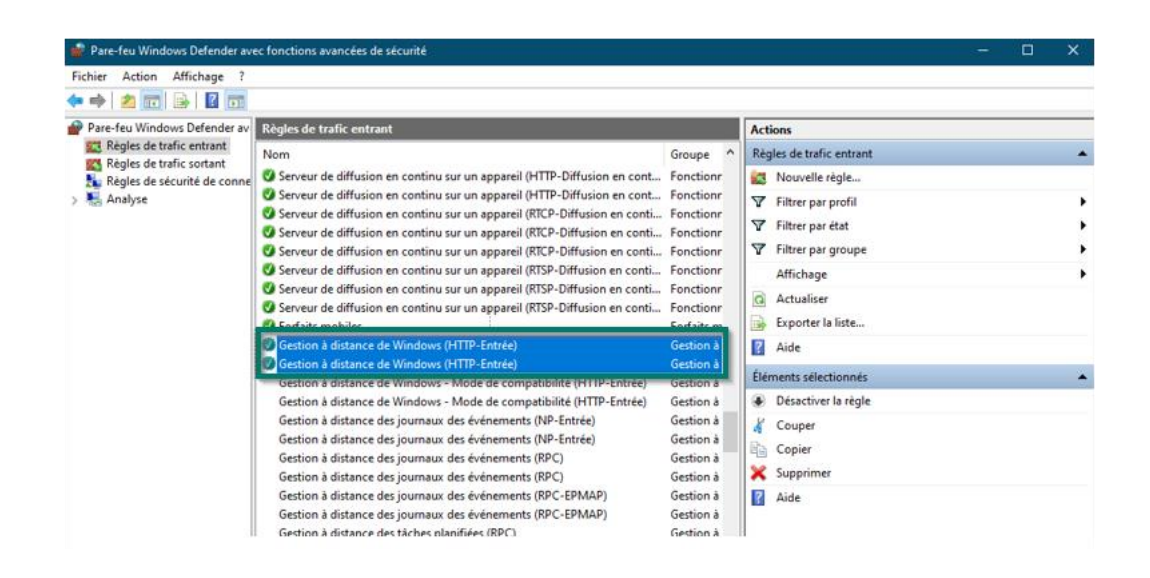

Gestion des tâches :

Le PSRemoting via WinRM doit être activé sur les serveurs SVC et FTLx.

Commande : Enable-PSRemoting

Test de connexion à faire depuis le serveur TDM :

Commande : Enter-PSSession -ComputerName NomDeServeurDistant